## Vitality-初回会員登録方法

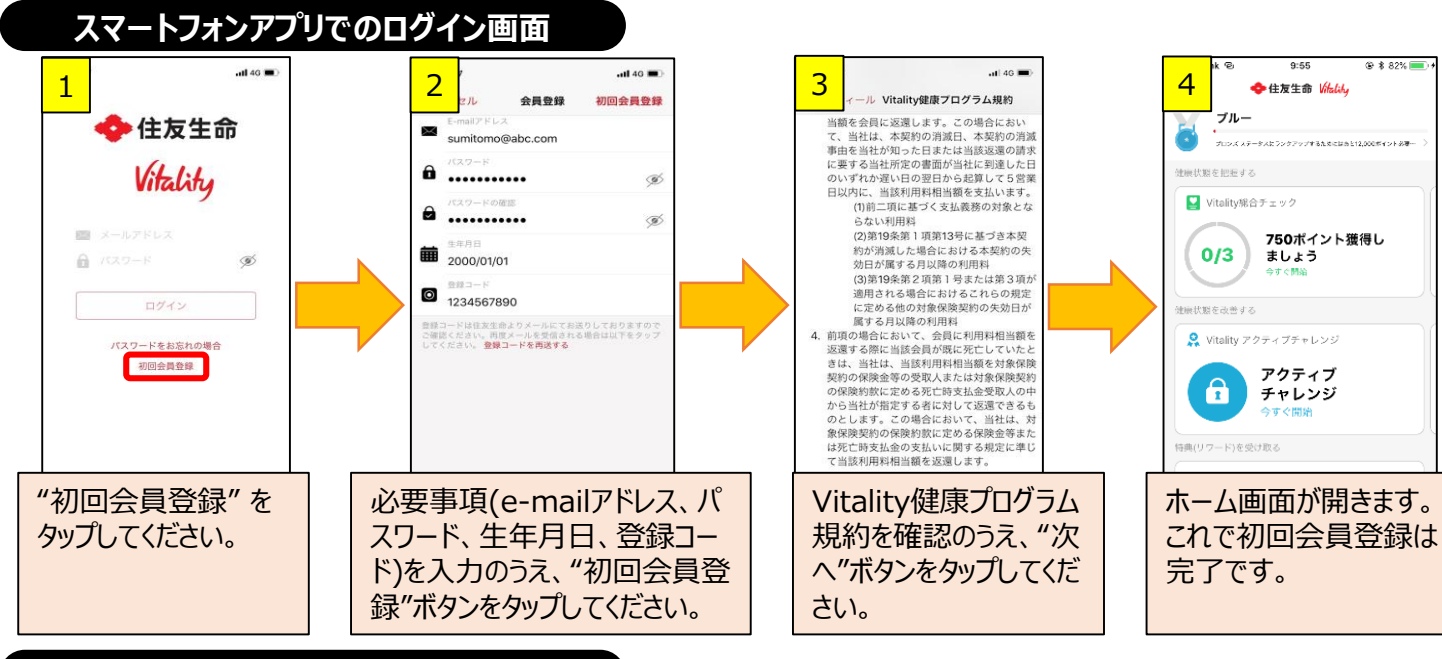

## パソコンでのログイン画面

| 1                                                     | 2 091>                                                                                         | 3 Vitality健康プログラム現約 ×                                                                                                    | 4 <sup>友生命 Vikalihy</sup>        |                       | 7ティブチャレンジ 検索  | Q ログアウト <u>◆</u> 特典・コイン詳細 |
|-------------------------------------------------------|------------------------------------------------------------------------------------------------|----------------------------------------------------------------------------------------------------|----------------------------------|-----------------------|---------------|---------------------------|
|                                                       | 全体 住友生命 Vitality                                                                               | <sup>アイタリティ</sup><br>Vitality健康プログラム規約                                                                                                    | ★ Vitality について                  | 健康状態を把握する 健康状態を       | 改善する リワードを楽しむ | オイントとステータス                |
| <ul> <li>ログイン</li> </ul>                              | 会員登録                                                                                           | 住友生命保険相互会社(以下、「当社」といいます。)およびVtality会員(以下、「会<br>員」といいます。)は、当社と会員との間で締結されるVitality健康プログラム契約(以<br>下、「本契約」といいます。)に送づき当社が公会同に提供するVtality健康プログラム         | ・ <sup>ホーム</sup><br>テスト31 住生 様   |                       |               |                           |
| 会員登録はお演みですか 初回会員登録はこちらから 会員登録にはVitality 登録コードが必要です) の | Vitalityに登録するには、登録コードが必要です。登録コードは住友生命よりE-mailにてお送りしておりますのでご確認ください。登録コードが不明の場合は、住友生命にお問い合わせください | ★ は、「、キンビランは」といいます。」「において、エキルブルにとの面包を完成し、その<br>成果に応じて当社が会員に提供する特無の利用を通じて、会員の健康を増進することを<br>目約として、以下のVitality健康プログラム規約(以下、「本規約」といいます。)の内<br>容に合意します。 | Vitalityポイントとステー<br>タス           | あなたのVitality年齢 0      | アクティブチャレンジ    | アクティブチャレンジ<br>Apple Watch |
| E-mailアドレス*                                           | E-mailアドレス* sumitomo@abc.com                                                                   | ます<br>第1章 絶明                                                                                                    | ブルー<br>0ポイント                     | 2                     |               |                           |
| /(27-K* /(27-K                                        | パスワード*                                                                                         | E-m 第1条 (本規約の概要)                                                                                                    | を獲得しています。                        | 志                     |               | VITALITY                  |
| ノクワードをお忘れの場合                                          | パスワードの確認 *                                                                                     | パン 1. 本プログラムは、会員が第24条に定めるVitality利用料(以下、「利用料」といいます。) を支払うことを条件に、当社から会員に対して、次条制「月に定める活」                                                             |                                  | 1920                  |               | d watch                   |
|                                                       | <b>生年月日</b> ★ 20000101                                                                         | 割の放果にしてて、他品またはサービスの強人に対する割引くの他の特異(以                                                                                                    | プロンズ ステータスに到達す                   | ■ Vitality年齢を計算して750ポ | マクティブチャレンジドけ  | アクティブチャレンジApple           |
|                                                       | 登録コード* 1234567890                                                                              |                                                                                                    | ਦ ਹੈ। 2000 ਸਿੱਖ 2175 ਹੈ।<br>ਦ ਹੁ | ■ イントを獲得しましょう。        | アッティンティレンシンには | Watchとは                   |
|                                                       | 登録コードを再送する                                                                                     |                                                                                                    | 最新の活動履歴                          |                       | 主な            | 則定項目                      |
|                                                       | 既にVitality会員の方のログインはこちら 登録                                                                     |                                                                                                    |                                  |                       |               |                           |
| "初回会員登録"もしくは"初回会員登録はこちらから"をタップしてください。                 | 必要事項(e-mailアドレス、パスワード、生年<br>月日、登録コード)を入力のうえ、"登録"ボタン<br>をタップしてください。                             | Vitality健康プログラム規約を確認のうえ、<br>"次へ"ボタンをタップしてください。                                                                                                    | ホーム画面が開きます。<br>これで初回会員登録は完了です。   |                       |               |                           |